## Status sem fio em telefones IP SPA525G ou SPA525G2

## Objetivo

Este documento mostra o procedimento para verificar o status da conexão sem fio nos telefones IP SPA525G ou SPA525G2. O status da conexão sem fio fornece as informações de se o SPA525G/SPA525G2 está conectado corretamente à rede Wi-Fi e, simultaneamente, notifica a intensidade do sinal, o nome da rede etc.

## Dispositivos aplicáveis

SPA 525G SPA 525G2

## Status da conexão sem fio.

Etapa 1. Pressione o botão **Setup** no telefone. O menu *Information and Settings* (*Informações e configurações*) é exibido.

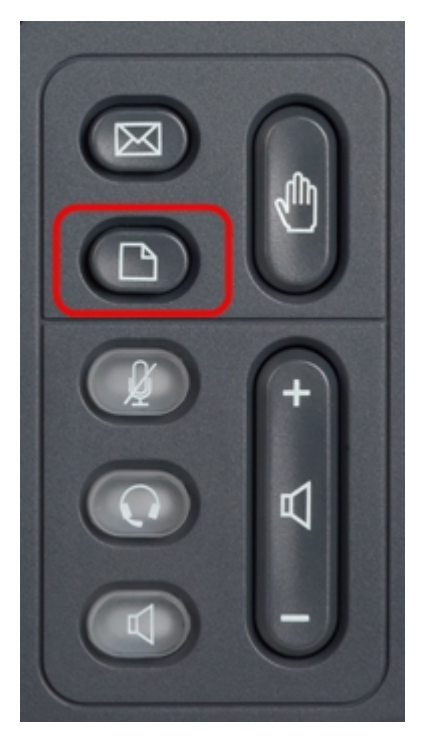

Etapa 2. Use as teclas de navegação e role para baixo até Network Configuration (Configuração de rede). Pressione a tecla de função **Select (Selecionar)**. O menu *Network Configuration (Configuração de rede)* é exibido.

| 01/04/12 01:39p 📕 |                              | Angela Martin |  |
|-------------------|------------------------------|---------------|--|
| Info              | ormation and Settings        |               |  |
| 1                 | Call History                 |               |  |
| 2                 | Directories                  |               |  |
| 3                 | <b>Network Configuration</b> |               |  |
| 4                 | User Preferences             | <u> </u>      |  |
| 5                 | Status                       |               |  |
| 6                 | CME Services                 | ×             |  |
|                   | LAB                          |               |  |
|                   | Select                       | Exit          |  |

Etapa 3a. Para ativar o Wi-Fi, com a opção Wi-Fi selecionada, pressione a tecla de navegação **da seta para a direita**. A marca de seleção branca com um fundo azul significa que o Wi-Fi está ativado. Se essa confirmação não for exibida, siga o restante da Etapa 3.

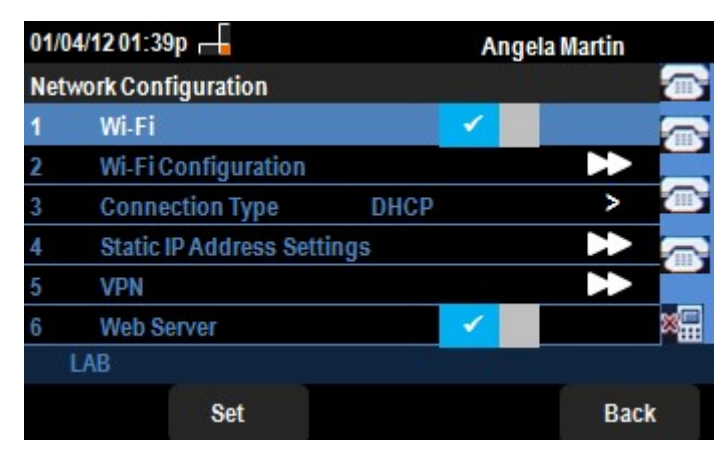

Etapa 3b (opcional). Se você não viu uma marca de seleção na linha 1 da Etapa 3a, é necessário habilitar o Wi-Fi. Esta imagem mostra que o Wi-Fi está desativado.

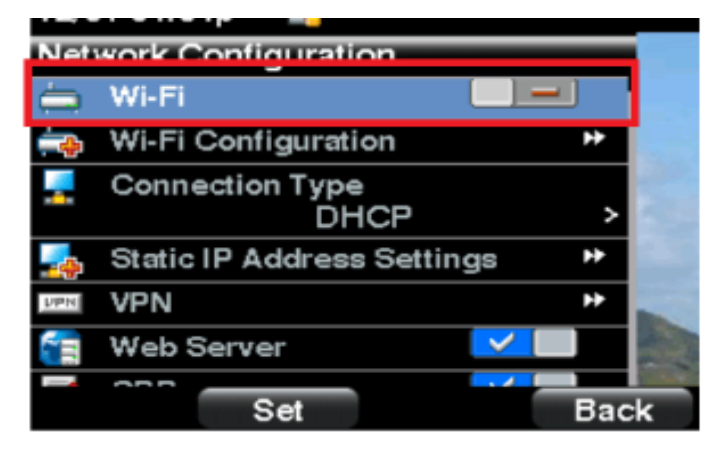

Etapa 3c (opcional). Com a linha Wi-Fi selecionada, pressione a tecla de seta para a direita ou para a esquerda e ela será alterada para mostrar a marca de seleção. Esta imagem mostra o Wi-Fi habilitado.

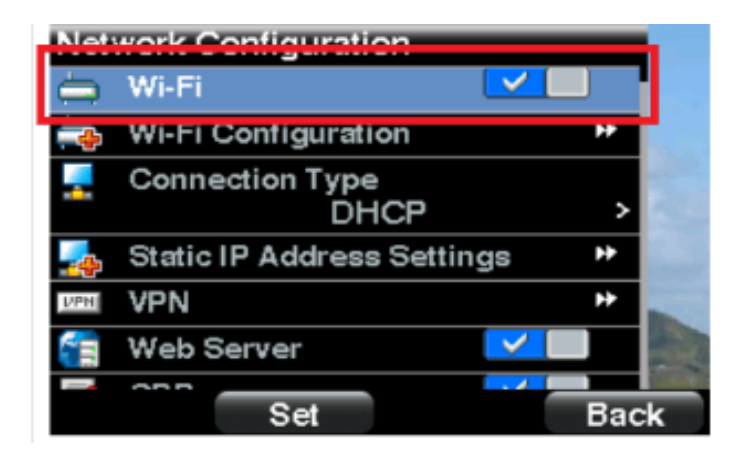

Etapa 3d. Verifique se o telefone não está conectado à Ethernet. Você pode ativar o Wi-Fi enquanto estiver conectado à Ethernet, mas não poderá acessar a Internet.

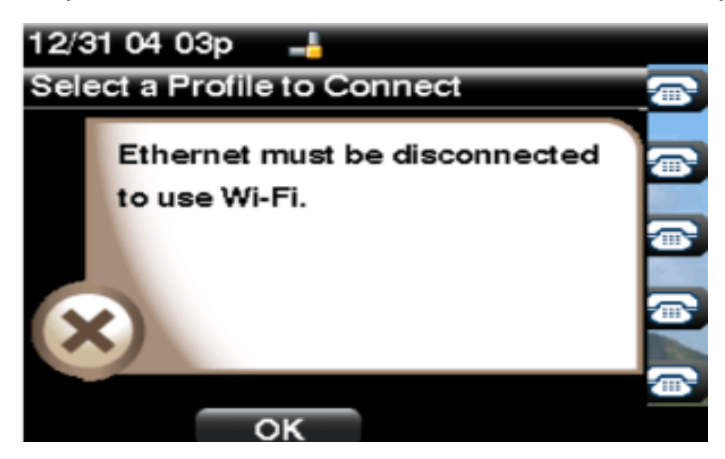

Etapa 4. Use as teclas de navegação e role para baixo até Configuração Wi-Fi. Pressione a tecla de navegação **seta para a direita**. O menu de configuração *Wi-Fi* é exibido na tela.

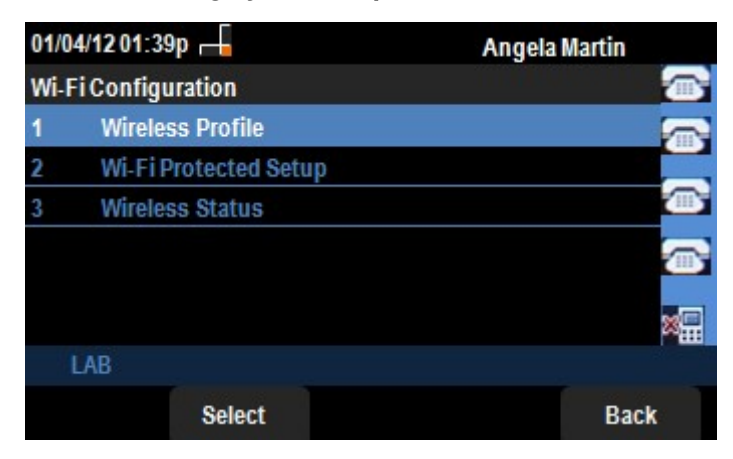

Etapa 5. Use as teclas de navegação e role para baixo até Wireless Status (Status sem fio). Pressione a tecla de função **Select (Selecionar)**. O menu *Wireless Status (Status da conexão sem fio)* é exibido na tela.

| 01/04/12                              | 01:39p 🛁        | An        | Angela Martin |  |  |
|---------------------------------------|-----------------|-----------|---------------|--|--|
| Wireless                              | Status          |           |               |  |  |
| W                                     | /ireless Status | Connected |               |  |  |
| Network Name (SSID)                   |                 |           |               |  |  |
| , , , , , , , , , , , , , , , , , , , |                 | Test      |               |  |  |
| Signal Strength                       |                 | _         |               |  |  |
|                                       |                 |           |               |  |  |
| LAB                                   |                 |           |               |  |  |
| Add                                   | Detail          | Refresh   | Back          |  |  |

Etapa 6. Os campos são explicados da seguinte forma:

Status da conexão sem fio — Indica Connected (Conectado) se o telefone estiver conectado corretamente à rede Wi-FI; caso contrário, isso exibirá Not Connected (Não conectado).

Nome da rede (SSID) — Exibe o nome da rede Wi-Fi à qual o SPA525G/SPA525G2 está conectado.

Signal Strength — Exibe a representação icônica da intensidade do sinal recebido pelo SPA525G/SPA525G2. O número de barras é diretamente proporcional à intensidade do sinal. Assim, se houver mais barras, a intensidade será boa e, se houver menos barras, a intensidade do sinal será menor.

Passo 7. Pressionar a tecla de função **Add** oferece a opção de adicionar a rede atual à lista de perfis wireless no SPA525G/SPA525G2.

Etapa 8. Pressionar a tecla de função **Detalhes** exibe o status sem fio com parâmetros adicionais. Esses parâmetros são os pontos fortes de sinal e ruído nas unidades de dBm, endereço MAC do ponto de acesso ao qual o SPA525G/SPA525G2 está conectado, canal e frequência, qualidade de serviço, modo de segurança e taxa de transmissão. Pressione o botão **Back (Voltar)** para voltar ao menu Wireless Status (Status da conexão sem fio) anterior.

Etapa 9. Pressionar a tecla de função **Atualizar** redefinirá a conexão e atualizará a página de status.

Etapa 9. Para voltar ao menu anterior Configuração de Wi-Fi, pressione a tecla de função **Voltar**.